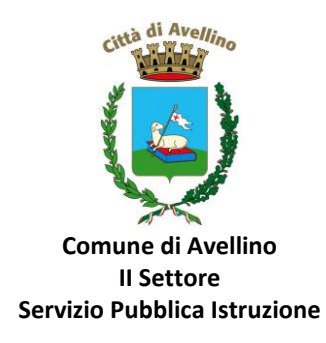

## MINI-GUIDA ISCRIZIONE AL SERVIZIO "BUONO LIBRO" PER ALUNNI DELLE SCUOLE SECONDARIE DI I E II GRADO

- 1) ACCEDERE AL <u>SITO ISTITUZIONALE DELL'ENTE</u> <u>WWW.COMUNE.AVELLINO.IT</u>, ALLA SEZIONE DEDICATA *"BUONO LIBRI"* E CLICCARE SU <u>"DOMANDA ONLINE DI ISCRIZIONE AL SERVIZIO</u> <u>BUONO LIBRO 2021/22"</u>
- 2) Nella schermata visualizzata, è necessario l'accesso con SPID o CIE, cliccando rispettivamente su "ISCRIVITI CON SPID" o "ISCRIVITI CON CIE".

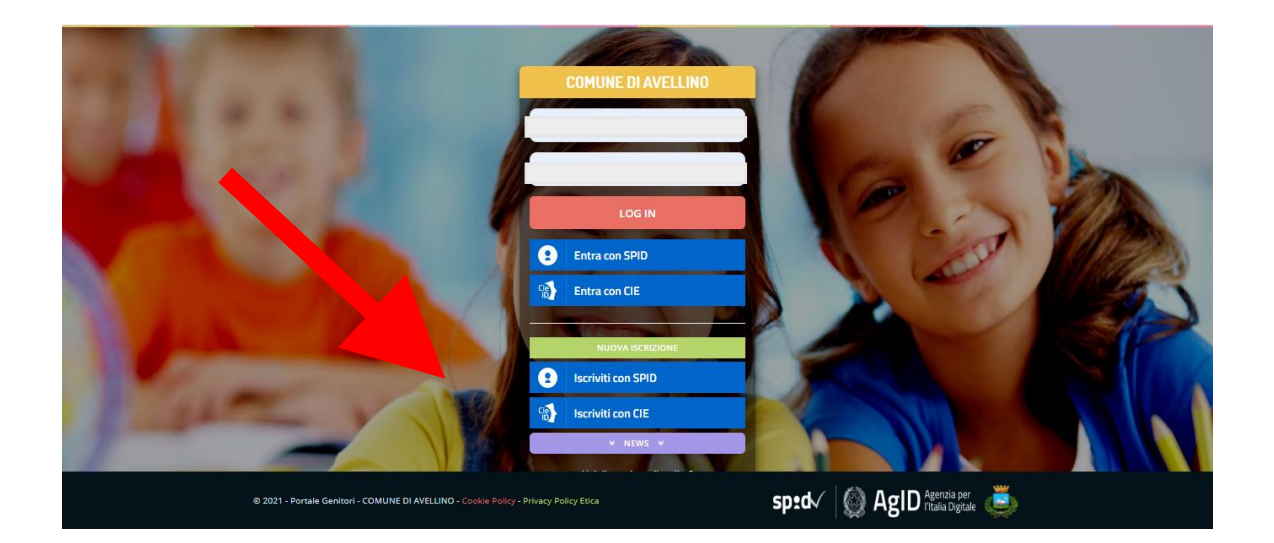

• In caso di iscrizione con SPID, selezionare il proprio gestore d'identità digitale.

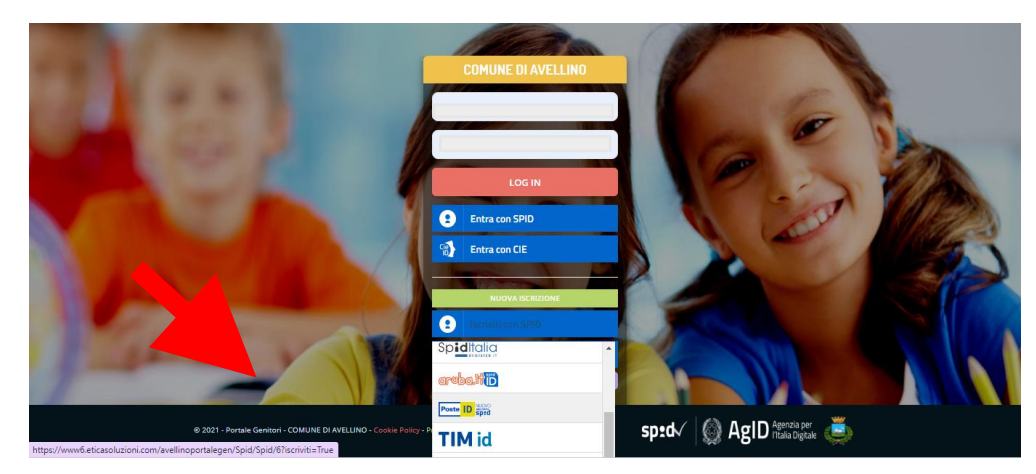

A scopo esemplificativo è stato selezionato il gestore PosteID. Inserire i dati richiesti per effettuare l'autenticazione e cliccare su Acconsento

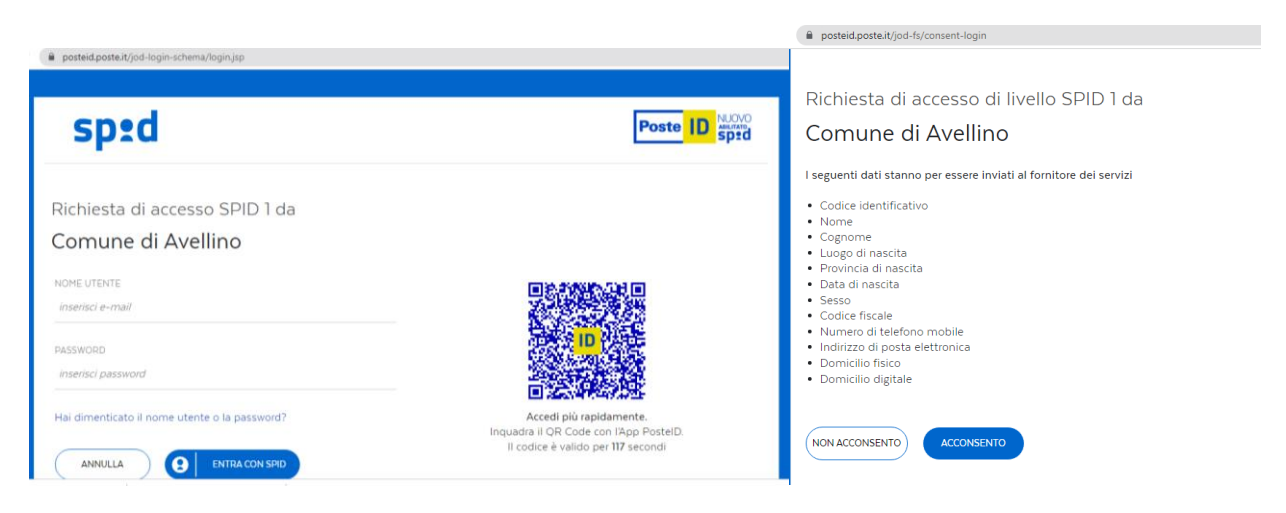

• In caso di iscrizione con CIE eseguire l'autenticazione seguendo le indicazioni richieste.

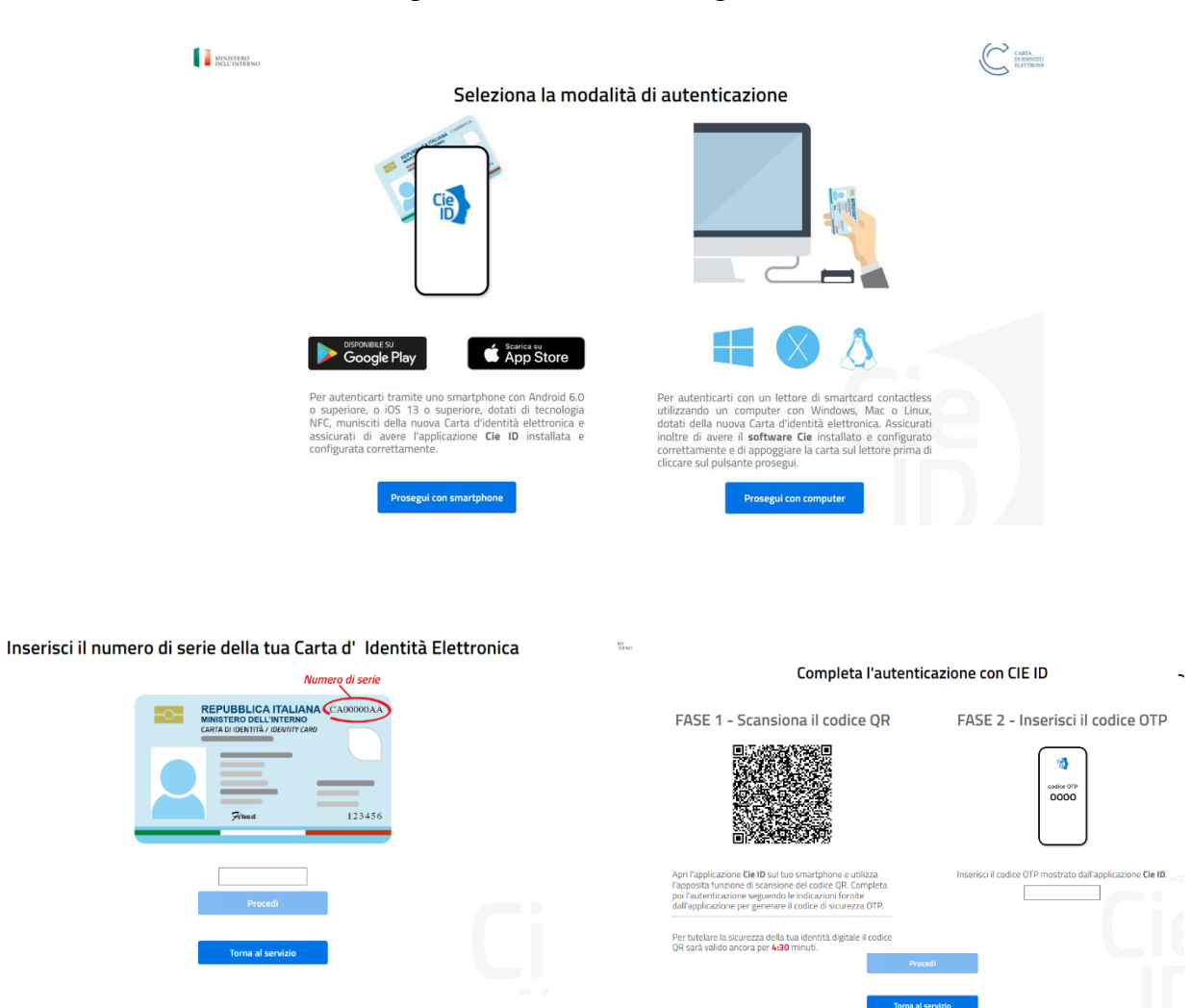

**3)** A seguito di avvenuta autenticazione tramite Spid o Cie, sarà visibile la sottostante schermata, nella quale <u>INSERIRE</u> il CODICE FISCALE DELL'ALUNNO e <u>CLICCARE</u> su *"SONO UN NUOVO ISCRITTO"* 

| Comune di Avellino - ISCRIZIONI.NET                                                                                                    | ^ |
|----------------------------------------------------------------------------------------------------|---|
|                                                                                                    |   |
| Se sei un nuovo iscritto ed è il primo acceso, inserire solamente il Codice Fiscale Alunno e premere il tasto     'Sono un nuovo iscritto'.                                                                                                    |   |
| i - Se sei un nuovo iscritto, hai già effettuato l'iscrizione e vuoi modificare i dati, inserire il Codice Fiscale, la<br>Password fornita durante l'iscrizione e premere il tasto "Sono un nuovo iscritto".                                                                         |   |
| ▲ Se devi effettuare un rinnovo, premere il tasto 'Sono un Rinnovo'.                                                                                                    |   |
| Iscrizioni Anno Scolastico 2021/2                                                                                                    |   |
| Codice Fiscale Alunno                                                                                                    |   |
| Password                                                                                                    |   |
| Comune Comune di Avellino                                                                                                    |   |
| Attenzione! Inserisci un codice fiscale valido.                                                                                                    |   |
| Attenzionel'I L'accesso da questa secione deve essere eseguito solamente dai nuovi isottit, per i proche<br>utilizzano già il sistema informatizzato, biogna effettuare l'accesso dal portale gentore ed effettuare<br>dall'apposita secione. Sono un Rinnovo Sono un nuovo isottito |   |

- **4)** Il sistema renderà visibile il <u>"MODULO ISCRIZIONE AL SERVIZIO BUONO LIBRO"</u>, nel quale dovranno essere inseriti i dati richiesti relativi sia all'alunno che al genitore.
- 5) <u>COMPILARE</u> tutti i campi obbligatori della sezione "DATI DEL GENITORE/TUTORE" contrassegnati con \* (asterisco).

| Modulo Iscrizione - A                     | nno Scolastico 2021/2            | 2022                   |                                 |
|-------------------------------------------|----------------------------------|------------------------|---------------------------------|
| Dati del genitore/tutore                  |                                  |                        |                                 |
| I campi contrassegnati con * sono obbligi | alori                            |                        |                                 |
| Cognome Genitore/Tutore*                  | Nome Genitore/Tutore*            | Password 🔒             | Codice fiscale Genitore/Tutore* |
| Data Nascita Genitore/Tutore*             | Provincia Nascita(XX se estero)* | Luogo Nascita*         | Paese Nascita Genitore/Tutore*  |
|                                           | ~                                | ~                      |                                 |
| Indirizzo Genitore/Tutore*                | Cap Genitore/Tutore*             | Provincia* Città Genit | ore/Tutore*                     |
| Paese Genitore/Tutore*                    | Tipo Documento*                  | Numero Documento*      | Documento Rilasciato Da*        |
| Scadenza Documento*                       | Telefono                         | Cellulare*             | Sesso*                          |
|                                           |                                  |                        | ~                               |
| Indirizzo Mail*                           | Cambia                           |                        |                                 |
|                                           |                                  |                        |                                 |

6) <u>COMPILARE</u> tutti i campi obbligatori della sezione "DATI DELL'ALUNNO" contrassegnati con \* (asterisco).

|   |                                  | Comune di Avelline | o - ISCRIZIONI.NET               |        |
|---|----------------------------------|--------------------|----------------------------------|--------|
|   |                                  |                    |                                  |        |
|   | ∦ Dati dell'alunno               |                    |                                  |        |
|   | Cognome*                         | Nome*              | Codice Fiscale                   |        |
|   |                                  |                    | CFCFCFCFCFCF                     |        |
|   | Provincia Nascita(XX se estero)* | Luogo Nascita*     | Data Nascita*                    | Sesso* |
| • | ~                                | ~                  |                                  | ~      |
|   | Indirizzo Residenza*             | Cap Residenza*     | Provincia Residenza* Citta Resid | denza* |
|   |                                  |                    | ~                                | *      |
|   |                                  |                    |                                  |        |

7) <u>Selezionare</u> la voce "BUONO LIBRO"

| Comune di Avellino - ISCRIZIONI.NET |
|-------------------------------------|
| liscriviti ai servizi               |
|                                     |
| BUONI LIBRO                         |
|                                     |

**NB: ATTENZIONE!** 

PER POTER PROCEDERE ALL'ISCRIZIONE <mark>E' OBBLIGATORIO COMPILARE LA SEZIONE *"AUTODICHIARAZIONE ISEE/DSU"* ED ALLEGARE L'ATTESTAZIONE ISEE IN CORSO DI VALIDITA' O IN MANCANZA LA DSU, NELL'ULTERIORE SEZIONE *"ALLEGATI".*</mark>

8) Nella sezione *"AUTODICHIARAZIONE ISEE/DSU"* <u>SELEZIONARE OBBLIGATORIAMENTE</u> la voce *"Dichiarazione ISEE"* o in mancanza *"Dichiarazione DSU"* e compilare i campi richiesti

| Comune di Avellino - ISCRIZIONI.NET                              |
|------------------------------------------------------------------|
| Autodichiarazione ISEE/DSU                                       |
| Se viene dichiarato un ISEE pari a 0 andare nella sezione "NOTE" |
|                                                                  |
| Nessuna dichiarazione                                            |
| Dichiarazione DSU Dichiarazione Isee                             |
|                                                                  |

**9)** Una volta selezionata la voce "Dichiarazione ISEE", compilare i relativi campi contrassegnati con \*asterisco

|                            |                                | Comune di Avellir | no - ISCRIZIONI.NET |                                |
|----------------------------|--------------------------------|-------------------|---------------------|--------------------------------|
| 4 Autodichiarazione ISEE   | E/DSU                          |                   |                     |                                |
| Se viene dichiarato un ISE | E pari a 0 andare nella sezior | ne "NOTE"         |                     |                                |
| Dichiarazione Isee         | ~                              |                   |                     |                                |
| ISEE*<br>€                 | Protocollo ISEE*               | Scadenza ISEE*    | Rilascio ISEE*      | Componenti nucleo famigliare * |

Se, in mancanza di Isee, avete selezionato "Dichiarazione DSU", compilare i campi richiesti.

| Comune di Avellir                                                | no - ISCRIZIONI.NET |
|------------------------------------------------------------------|---------------------|
| ④ Autodichiarazione ISEE/DSU                                     |                     |
| Se viene dichiarato un ISEE pari a 0 andare nella sezione "NOTE" |                     |
| Dichiarazione DSU                                                |                     |
| Numero Protocollo DSU *                                          | Data Consegna DSU * |

**10)** Nella successiva sezione "SCUOLA E CLASSE" **SELEZIONARE** sia la **SCUOLA** che la **CLASSE FREQUENTATE** dall'alunno per cui si richiede il "buono libro"

| Scuole*      Classe*      Nuove Iscrizioni      Ipia A, Amatucci S, Scoca      Ipia A, Amatucci S, Scoca      Ipia A, Ipia A, | 🖶 Scuola e Classe                                                                                                    |                                                                                                    |
|----------------------------------------------------------------------------------------------------|----------------------------------------------------------------------------------------------------|----------------------------------------------------------------------------------------------------|
| Ipia A. Amatuci S. Socia         Ipise A. Mailo Ross-Doria         Ipise A. Mailo Ross-Doria         ISISS: Agrario De Sanctis - Geometra D'agostino         Isiss De Luca - Liceo Artistico - Sportivo         Isiss De Luca - Liceo Scientifico / Sportivo         Itis G. Dorio         Liceo Classico P Colletta         Liceo Scientifico P. Sundini         Liceo Scientifico P. Sundini         Liceo Scientifico P. Colletta         Liceo Scientifico P. Colletta         Liceo Scientifico P. Colletta         Liceo Scientifico P. Colletta         Liceo Scientifico P. Colletta         Liceo Scientifico P. Colletta         Liceo Scientifico P. Colletta         Liceo Scientifico P. Colletta         Liceo Scientifico P. Colletta         Liceo Scientifico P. Colletta         Liceo Scientifico P. Colletta         Liceo Scientifico P. J. Marcini         Liceo Statale P. V. Marone         Scuola Media F. Solimena         Scuola Media F. Jolimena         Scuola Media F. Jolimena                                                                                                    | Scuola*                                                                                                    | Classe* Nuove Iscrizioni                                                                                                    |
| Liceo Scientito P.S. Manoni<br>Liceo Statalo P.C. Imbriani<br>Liceo Statalo P.V. Marone<br>Scuola Media Dante Alphieri<br>Scuola Media E. Cocchia<br>Scuola Media F. Solimena<br>Scuola Media E. DA VINCI                                                                                                    | lpia A. Amatucci S. Scoca<br>lpsseca Manile Rossi-Doria<br>ISISS : Agrario De Sanctis - Geometra D'agostino<br>Isise De Luca - Liceo Artistico<br>Isise De Luca - Liceo Scientifico / Sportivo<br>Ite L. Amabile<br>Itis G. Dorio<br>Liceo Crassico P.Colletta<br>Liceo Cansito P.Colletta | odichiarati sono resi sotto la mia responsabilità ai sensi degli articoli 46 e 47 del DPR del 28/12/2000, n. 445 e di<br>eviste dall'art 76 del medesimo DPR in caso di rilascio di dichiarazioni mendaci ovvero di formazione od utilizzo |
|                                                                                                    | Liceo Scientifico Ps. Manoini<br>Liceo Statalo Pe Imbriani<br>Liceo Statalo PV Marone<br>Scuola Media Dante Alighieri<br>Scuola Media E. Cocchia<br>Scuola Media F. Solimena<br>Scuola Media I. DA VINCI                                                                                   |                                                                                                    |

11) Nella sezione "ALLEGATI", per procedere, è OBBLIGATORIO INSERIRE il file dell'attestazione ISEE oppure in mancanza la DSU. A tal fine, cliccare su "SCEGLI FILE" e successivamente su "CARICA FILE".

| Comune di Avellino - ISCRIZIONI.NET                                                                                                    |
|----------------------------------------------------------------------------------------------------|
| % Allegati                                                                                                    |
| È OBBLIGATORIO INSERIRE I DATI ISEE/DSU ED ALLEGARE COPIA DELLA ATTESTAZIONE ISEE IN CORSO DI VALIDITÀ PER POTER PROCEDERE AL<br>SALVATAGGIO<br>Selezionare i file da allegare al modulo di iscrizione (la dimensione massima per ogni file è di 5MB. I formati accettati sono: PDF, JPG, PNG.) |
| Scegli file Nessun file selezionato                                                                                                    |
| Dopo aver selezionato il File, premere il bottone 'Carica file' per uttimare l'operazione.                                                                                                    |
| Carica file                                                                                                    |

**12)** IN CASO DI **VALORE ISEE PARI A 0 (ZERO) DICHIARARE OBBLIGATORIAMENTE** NELLA SEZIONE SOTTOSTANTE **LE FONTI E I MEZZI DI SOSTENTAMENTO.** 

| Comune di Avellino - ISCRIZIONI.NET                                                                                                  |
|----------------------------------------------------------------------------------------------------|
|                                                                                                    |
|                                                                                                    |
| IN CASO DI VALORE ISEE PARI A O DICHIARARE <u>OBBLIGATORIAMENTE</u> NELLA SEZIONE SOTTOSTANTE LE FONTI E I MEZZI DI<br>SOSTENTAMENTO |
|                                                                                                    |
|                                                                                                    |
|                                                                                                    |
|                                                                                                    |

**13)** NELLA SEZIONE **"PRIVACY"** <u>SPUNTARE</u> **L'AUTORIZZAZIONE** AL TRATTAMENTO DEI DATI PERSONALI, VISUALIZZABILE SU *"Leggi Dettaglio Condizioni"* E, PER COMPLETARE LA PROCEDURA <u>CLICCARE</u> SU **"SALVA"** 

|   | <b>A</b> 1                 | Privac  | y .                                                                                                    |  |  |  |
|---|----------------------------|---------|----------------------------------------------------------------------------------------------------|--|--|--|
|   |                            |         | Autorizzo il trattamento dei miei dati personali ai sensi dell'art. 13 del regolamento (UE) n. 2016/679 e successive modifiche ed integrazioni, Codice in materia di protezione dei dati personali. |  |  |  |
|   | Leggi Dettaglio Condizioni |         |                                                                                                    |  |  |  |
|   | Sal                        | lva     | Esci                                                                                                    |  |  |  |
| ( | © 202                      | 21 - po | ortale Iscrizioni.Net                                                                                                    |  |  |  |

## **RICORDA:**

Al termine della procedura è IMPORTANTE salvare, stampare e conservare

- la MAIL DI CONFERMA e la "LETTERA CREDENZIALI", contenenti il "codice utente", quale riferimento unico e indispensabile per la identificazione della pratica
- Ia DOMANDA DI ISCRIZIONE AL SERVIZIO allegata alla mail di conferma.

Durante la procedura, qualora l'utente dovesse riscontrare difficoltà, si garantiscono un numero telefonico e un indirizzo mail dedicati:

Numero telefonico: 371/3048911

Mail dedicata: helpdeskavellino@eticasoluzioni.com

L'assistenza verrà fornita dal lunedì al venerdì, dalle ore 09:00 alle ore 13:00 e dalle ore 14:00 alle ore 18:00, escluso festivi.

Per qualsiasi informazione è possibile, inoltre, contattare i numeri: 0825/200531 - 200510 dal lunedì al venerdì nei seguenti orari 09:00 - 12:00 e il giovedì dalle 15:30 alle 17:00.